# 博雅研究生管理信息系统

# 查看选课名单、录入成绩流程

#### 一、登录及完善信息

#### 1. 登录

搜索大连交通大学研究生院,选择博雅研究生管理信息系统

|                   | ) KE                   | 交通)               | 大学<br>VERSITY           | 研究             | 生防                        |                                 |           |                            |       | 请输入关                     | 键字                  | Q      |
|-------------------|------------------------|-------------------|-------------------------|----------------|---------------------------|---------------------------------|-----------|----------------------------|-------|--------------------------|---------------------|--------|
| -                 | Dillinitonic           | Jiono oni         | <b>U</b> IKOITT         | Gradada        | ce ochoo                  | ^                               |           |                            |       |                          |                     |        |
| <b>首页</b><br>Home | 研究生院概况<br>Introduction | 招生工作<br>Admission | <b>培养工作</b><br>Teaching | 学位工作<br>Degree | <b>导师介绍</b><br>Supervisor | <b>学生工作</b><br>Student manageme | nt Scient | <b>斗技创新</b><br>ific Innova | ation | 精品课程<br>Excellent Course | 下载专区<br>Downloading |        |
|                   | -                      | -                 | . "                     | -              | - Se.                     | -                               |           | -                          |       |                          | Ser Contraction     | -      |
|                   |                        |                   |                         |                | 192.00                    |                                 |           |                            | -     | 11.                      | DUG -               | -      |
|                   |                        |                   |                         |                | 127                       |                                 |           |                            | tt I  | AL P.                    | +                   | *      |
| CAR               |                        |                   |                         |                | -                         | 1                               | dh .      | 'n                         | 7     | F                        | tinn -              | 210    |
|                   |                        | A leha            | and had                 | 5. 21          | l. India                  |                                 |           | Lini,                      | 17.1  | MARK B                   | - Miller            | - your |
|                   | NO.                    | A States          | t a                     | week to        | - inter                   | Shine with                      | P.F.S.    | 1.                         | w.    |                          | 17-                 |        |
|                   |                        |                   | 新闻                      | 速递 News I      | Express                   |                                 |           |                            |       |                          |                     | more   |

| 校园风光 |    |  |
|------|----|--|
| 校园风光 | 44 |  |

 王程硕士管理信息系统

 公。复试与调剂系统

 Q、导师查询

|   | • 【主题教育】研究生院党总支推深做实主题教育,为奋进新征程凝心聚力             | 2023-05-09 |
|---|------------------------------------------------|------------|
|   | • 【主题教育】研究生院党总支举办学习贯彻习近平新时代中国特色社会主义思想主题教育读书班   | 2023-04-21 |
|   | ▶ 封闭管理有秩序,校园活动欢乐多                              | 2021-12-08 |
|   | ▶ 青春正当时, 战"疫"我先行——大连交通大学研究生党员突击队微纪录片           | 2021-12-07 |
|   | ·疫情面前显担当——研究生党员突击队纪实                           | 2021-11-22 |
|   | ▶ 携手抗疫,研究生党员突击队在行动                             | 2021-11-13 |
|   | 重要通知 Key Notice                                | more       |
|   | > 2022-2023学年高年级研究生学业奖学金候选人名单公示                | 2023-11-14 |
|   | ▶ 大连交通大学2023年研究生国家奖学金候选人名单公示                   | 2023-10-09 |
|   | ,大连交通大学关于2023年秋季学期研究生学位申请工作的通知 学位办             | 2023-09-18 |
| 1 | ・2023-2024学年第一学期非全日制研究生课程表 培养办                 | 2023-09-11 |
|   | ・2023-2024学年第一学期 全日制研究生课程表 培养办                 | 2023-09-11 |
|   | *关于对秦政琪等12名博士研究生授予博士学位的公示                      | 2023-08-28 |
|   | <b>文件规定</b> Documents                          | more       |
|   | 大交大发[2017]71号关于印发《大连交通大学研究生学业管理及成绩考核办法》的通知     | 2023-09-25 |
|   | + 大东大发[2013]36是关于印发《大连东通大学学位论文作佣行为协理办法实施细则》的通知 | 2023-09-25 |

全球视野·研究生国际交流系列讲座(-

2020-10-04

点击右上角登录

■ ■ 博雅研究生管理信息系统

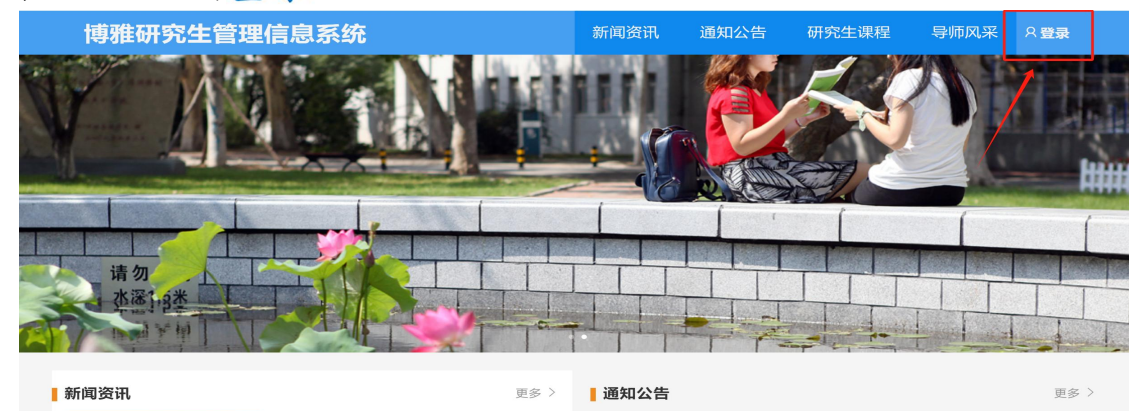

中央官传部 教育部联合印发诵知

任选一种方式登录即可:

- (1) 选择机构账号登录,账号为工号,初始密码为: cxwfw@1993。
- (2) 已经关联过手机号的老师可以选择手机验证码登陆。
- (3) 使用学习通app扫码登陆。

| 博雅研究生 | 生管理信息系统                          | 新闻资讯 | 通知公告       | 研究生课程     | 导师风采 | ん 読 登 予 |
|-------|----------------------------------|------|------------|-----------|------|---------|
|       |                                  |      |            |           |      |         |
|       | 手机号登录 (1) 机构账号登录                 |      | 1000 (Mail |           | 1    |         |
|       | <ul> <li>■ 容弱 → 忘记密码?</li> </ul> | (    |            |           |      |         |
|       | 登录<br>(2) 手机验证码登录                |      | 使用学        | 习通app扫码登录 |      |         |

#### 2. 完善个人信息

登录成功后, 鼠标放置页面右上角姓名位置会出现下拉框, 选择**进入空间。** 

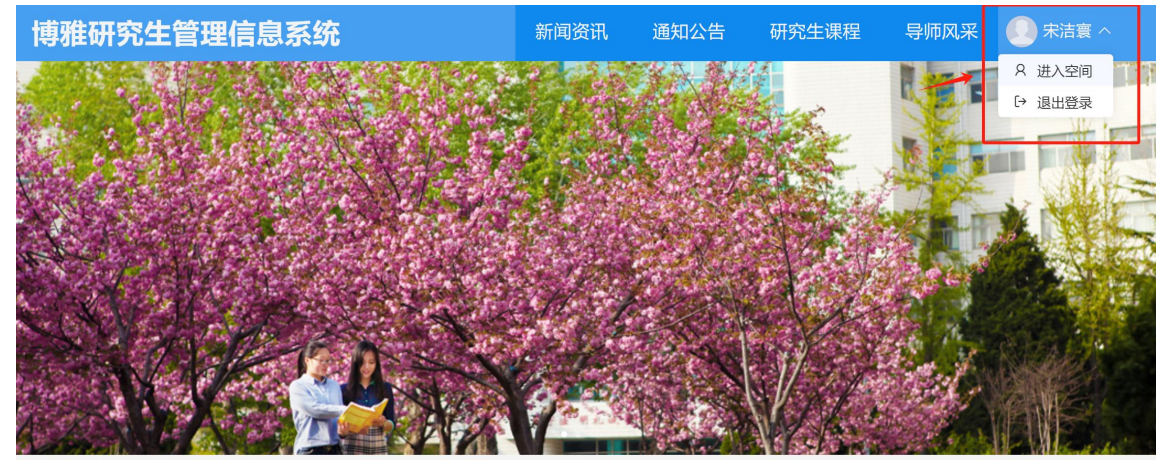

# 进入个人空间后, 鼠标放置页面右上角姓名位置会出现下拉框, 选择账号管理。

| 交通大学智慧研究生院(任课教 输入邀请吗 |            |             |             |             |             |                                      |          |                          |
|----------------------|------------|-------------|-------------|-------------|-------------|--------------------------------------|----------|--------------------------|
|                      |            |             |             |             |             | 1                                    |          | 号管理                      |
| 宋洁寰                  | 待办事项       |             |             |             |             | 成绩录入                                 | 退        | 出空间                      |
|                      | 学生信息变<br>0 | 学籍异动审核<br>0 | 学生注册审核<br>0 | 培养方案审核<br>0 | 开题申请审核<br>0 | 2023硕士生俄语(一<br>外) 免修<br>课程:硕士生俄语(一外) | 录入<br>成绩 | 2023硕士<br>外)全日制<br>课程:硕士 |

## 3. 添加单位

进入账号管理页面,在基本资料中点击添加单位,输入: 147161,选择大连交通大学智慧研究生院。

| /6196(1_ |                                |                                            |           |                 |        |  |
|----------|--------------------------------|--------------------------------------------|-----------|-----------------|--------|--|
|          | 2                              | 账号管理                                       |           |                 |        |  |
|          | 基本资料                           | 料 修改头像                                     | 密码管理      | 注销账号            | 语言     |  |
|          | -                              | _                                          |           |                 |        |  |
| ÷        | 姓名                             | 宋洁寰                                        | < 返回      | 1               |        |  |
|          | id                             | 117452747                                  |           |                 |        |  |
|          | 性别                             | 〇 男 💿                                      | 女         | 单位验证            |        |  |
|          | ∓-11                           | <b>只</b> 17615160541                       | N         |                 |        |  |
| Ĭ        |                                |                                            | Pe.       | 147161          |        |  |
|          | 单位                             | + 添加单位                                     | ₩UF       | 大连交通大学          | 智慧研究生院 |  |
|          | 大连:                            | 交通大学智慧研究生刚<br>T号·110423                    | 売         |                 | 下一步    |  |
| 后        | 点击                             | 确定                                         |           |                 |        |  |
| 任课教      |                                |                                            |           |                 |        |  |
|          |                                |                                            |           |                 |        |  |
|          | 2= 0                           | 胀号管理                                       |           |                 |        |  |
|          |                                |                                            |           |                 |        |  |
| 砉        | 基本资料                           | 修改头像                                       | 密码管理      | 注销账号            | 语言     |  |
|          |                                |                                            |           |                 |        |  |
|          |                                |                                            |           |                 |        |  |
|          | 姓名                             | 宋洁寰                                        |           |                 |        |  |
|          |                                |                                            |           |                 |        |  |
|          | id                             | 117452747                                  | < 返回      |                 |        |  |
|          | id                             | 117452747                                  | < 返回      | 单位验证            |        |  |
|          | id<br>性别                       | 117452747<br>〇 男 <b>()</b> 女               | < 返回      | 单位验证            |        |  |
|          | id<br>性别  (<br>手机 <del>号</del> | 117452747<br>) 男 <b>●</b> 女<br>17615160541 | < 返回      |                 |        |  |
|          | id<br>性别<br>手机号                | 117452747<br>) 男 <b>●</b> 女<br>17615160541 | < 返回      | 单位验证<br>图 学号/工号 |        |  |
|          | id<br>性别<br>手机号<br>单位          | 117452747<br>) 男                           | < 返回<br>作 | 单位验证<br>图 学号/工号 |        |  |

#### 4. 修改账号信息及密码

可在**账号管理**页面进行账号基本资料编辑、手机号修改、头 像修改、密码修改等操作。

| 大连交通大学智慧研究生院(任i | ·连交通大学智慧研究生院(任课教                    |  |  |  |  |  |  |  |  |  |
|-----------------|-------------------------------------|--|--|--|--|--|--|--|--|--|
|                 | ▶ 账号管理                              |  |  |  |  |  |  |  |  |  |
| 宋洁寰             | 基本资料 修改头像 密码管理 注销账号 语言              |  |  |  |  |  |  |  |  |  |
|                 | 1                                   |  |  |  |  |  |  |  |  |  |
| 🛱 任课教师首页 🔶      | 姓名 副軍                               |  |  |  |  |  |  |  |  |  |
| ▲ 超星课表          | id 男 文                              |  |  |  |  |  |  |  |  |  |
| <b>:</b> 应用中心   | 手机号 修改                              |  |  |  |  |  |  |  |  |  |
| 💼 我的教学班         | 单位 + 添加单位 / 删除记录                    |  |  |  |  |  |  |  |  |  |
|                 | <b>大连交通大学智慧研究生院</b><br>学号/工号:110423 |  |  |  |  |  |  |  |  |  |

## 二、查看选课学生名单

#### 1.切换角色

#### 在下拉框中选择切换单位/角色

![](_page_4_Picture_3.jpeg)

#### 击下载。

| 大连交通大学智慧研究生院(任 | 课教                                                       |           |      |             |                  |                | 入邀请码 🛛 😡 未洁憲 🗸 |  |  |  |
|----------------|----------------------------------------------------------|-----------|------|-------------|------------------|----------------|----------------|--|--|--|
|                | 我的教学班(                                                   | D         |      |             |                  |                |                |  |  |  |
| ()<br>宋洁寰      | 学年学期:     2023-2024-1 V 課程名称:     師 选 清空筛选       小 导出点名册 |           |      |             |                  |                |                |  |  |  |
|                | 课程编号                                                     | 课程名称      | 开课院系 | 开课学期        | 教学班代码            | 教学班名称          | 操作             |  |  |  |
| 😁 任课教师首页       | 00820701                                                 | 硕士生俄语(一外) | 外语学院 | 2023-2024-1 | 2023-00820701-免修 | 2023硕士生俄语(一外)… | 班级点名册 下載       |  |  |  |
| ▲ 超星课表         | 00820703                                                 | 硕士生英语(一外) | 外语学院 | 2023-2024-1 | 2023-00820703-免修 | 2023硕士生英语(一外)… | 班级点名册 下载       |  |  |  |
| 38 应用中心        | 00820903                                                 | 硕士生英语(一外) | 外语学院 | 2023-2024-1 | 2023-00820903-免修 | 2023硕士生英语(一外)… | 班级点名册 下载       |  |  |  |
| 💼 我的教学班 🔶      |                                                          |           |      |             |                  | ·              |                |  |  |  |

## 三、成绩录入

#### 1. 成绩录入入口

任选一种方式进入成绩录入界面即可

(1) 直接点击相应课程,进入成绩录入界面。

| 大连交通大学智慧研究生院(任课教                        | l                   |               |                            |             |                                                     |                                                           | 输入邀请码 🌔 宋洁衰               |
|-----------------------------------------|---------------------|---------------|----------------------------|-------------|-----------------------------------------------------|-----------------------------------------------------------|---------------------------|
|                                         |                     |               |                            |             |                                                     |                                                           | - 帮助手册                    |
| 大沽寛                                     | 待办事项                |               |                            |             | 绩录入                                                 |                                                           |                           |
|                                         | 学生信息变 学籍异动审核<br>0 0 | 学生注册审核 均<br>0 | 音养方案审核 开题申<br>0 (          | 请审核<br>)    | 2023硕士生俄语(一<br>外)免修<br>课程:硕士生俄语(一外)                 | 違人         2023硕士生英语           外)全日制免修         課程:硕士生英语(- | (—                        |
| ● 消息<br>▲ 小组                            | 中期申请审核 预答辩申请<br>0 0 | 答辩申请审核<br>0   | 学位申请审核 师生互<br>0 (          | 选审核<br>)    | 2023硕士生英语(一<br>外)非全日制免修<br>(2012) (2014年3月30年3月30日) | <b>录入</b><br>成绩                                           |                           |
| <ul> <li>▲ 云盘</li> <li>3 通讯录</li> </ul> | 论文提交审核<br>0 0       | 毕业生基本         |                            |             | Minari Minando Minari                               |                                                           |                           |
| (2) 左侧                                  | 菜单栏。这               | 先择成           | 结录入                        | 选项          | 0                                                   |                                                           |                           |
| 大连交通大学智慧研究生院                            | (任课教                |               |                            |             | 0                                                   |                                                           |                           |
|                                         |                     |               |                            |             |                                                     |                                                           |                           |
|                                         |                     |               |                            |             |                                                     |                                                           |                           |
| 宋洁寰                                     | 待办事项                |               |                            |             |                                                     | 成绩录入                                                      |                           |
|                                         | 学生信息变<br>0          | 学籍异动审核<br>0   | 学生注册审核<br>0                | 培养方案审核<br>0 | 开题申请审核<br>0                                         | 2023硕士生俄语<br>外)免修<br>课程:硕士生俄语(                            | <b>i (一</b><br>录入<br>成绩   |
| ↓ 消息                                    |                     |               |                            |             |                                                     |                                                           |                           |
| 🖄 小组                                    | 中期申请审核 0            | 预答辩申请<br>0    | 答辩申请审核<br>0                | 学位申请审核<br>0 | 师生互选审核<br>0                                         | 2023硕士生英语<br>外)非全日制免                                      | 岳 (一<br>修        录入<br>成绩 |
| ◆ 云盘                                    |                     |               |                            |             |                                                     | 课程: 硕士生央语                                                 | (—9h)                     |
| <mark>兴</mark> 通讯录                      | 论文提交审核              | 论文题目变<br>0    | 毕业生基本<br>0                 |             |                                                     |                                                           |                           |
| 🎰 题库管理                                  |                     |               |                            |             |                                                     |                                                           |                           |
| ─                                       | 导师遴选                |               |                            |             |                                                     |                                                           |                           |
| ☆ 试卷管理                                  |                     |               |                            |             | -                                                   |                                                           |                           |
| - 考试管理                                  |                     |               |                            |             | <b>4</b> 5                                          | <b>王教授</b>                                                |                           |
| 💼 下载中心                                  |                     |               |                            |             |                                                     |                                                           |                           |
| 💼 成绩录入                                  |                     |               |                            |             |                                                     |                                                           |                           |
| 2.设置成绩                                  | 大型                  |               |                            |             |                                                     |                                                           |                           |
| 大连交通大学智慧研究生院                            | (任课教                |               |                            |             |                                                     | i                                                         |                           |
|                                         | 成绩录入⑦               |               |                            |             |                                                     |                                                           |                           |
|                                         | 升课字期: 202<br>教学班编号: | 3-2024-1 ∨    | <sup>诛柱骗号:</sup><br>教学班名称: |             | 味程名称:<br>任课教师:                                      |                                                           |                           |
| <br>未洁寰                                 | 审核角色: 请送            | 译             | ∨ 审核状态:                    | 请选择         | ∨ 筛选                                                | 清空筛选                                                      |                           |
|                                         | ○ 导出教学班/            | 成绩单           |                            |             |                                                     |                                                           |                           |
| ·····································   | 已选: 0 条 🗅           | 共3条           |                            |             |                                                     |                                                           | ○刷新 ◎列显示                  |

## 任课教师可以根据课程情况,进行编辑。

| 1. 任课教师应标明证                | 亥课程属考试或考查;;                              | 若有平时成绩, 请            | 标注卷面成绩          | 与平时成绩所占!           | 七例。                                   |          |     |
|----------------------------|------------------------------------------|----------------------|-----------------|--------------------|---------------------------------------|----------|-----|
| 2. 本成绩单签名一行<br>3. 凡10人及以上的 | 聿用黑色或蓝黑色笔填;<br>学位课和选修课,其考试               | 写。<br>【成绩分布为:90      | 分以上不得超          | <u>寸20%,75</u> 分以7 | 不得少于20%,9                             | 人及以下与其他  | 课程和 |
| 教学环节的考核成绩                  | 责也应考虑正态分布, 持                             | 立开档次。                |                 |                    |                                       |          |     |
|                            | · 一、一、一、一、一、一、一、一、一、一、一、一、一、一、一、一、一、一、一、 | 一個別。中海科              | 프라는 그는 사용 사용 사용 | ******             |                                       |          |     |
| () 请先设置成绩多入,则开启【固定分        | 型: 白分制、五级制、<br>计值】, 系统自动计算。              | 级制; 成绩类<br>录入上限, 录入时 | 型万百分制时不允许超过该    | ,                  | 比设置,如杲一分坝                             | 四个需要折算白知 | 北录  |
|                            | Country of the                           |                      |                 |                    |                                       |          |     |
| * 成绩类型:                    | 百分制                                      |                      | ∨ 直接            | 录入总成绩: (           | ●否                                    |          |     |
| * 亚时成绩·                    | 0%                                       | <b>周完公值</b> ·        | <b>*</b>        | 可录入学               | ※ケト限・ 100                             |          |     |
| · 103/2024                 | 070                                      | . 비 (1 그 시 비         | E               | -12010-            | I I I I I I I I I I I I I I I I I I I |          |     |
| * 实践成绩:                    | 0%                                       | 固定分值:                | 〇百              | 可录入分               | 数上限:   100                            |          |     |
|                            |                                          |                      |                 |                    |                                       |          |     |
| * 考试成绩:                    | 100%                                     | 固定分值:                | 〇杏              | 可录入分               | 数上限:   100                            |          |     |
|                            | 00/                                      | 田内八体                 |                 |                    | ***                                   |          |     |
| * 字不成绩:                    | 0%                                       | 固定分1组:               |                 | 可求人先               | 図上限: <b>1</b> 00                      |          |     |
| *总分处理:                     | 四舍五入                                     |                      |                 |                    |                                       |          | 5   |
|                            |                                          |                      |                 |                    |                                       |          |     |
| 配置情况:                      | 已完成配置                                    |                      |                 |                    |                                       |          |     |
|                            | <b>CO</b>                                |                      |                 | *****              | 2022 44 24                            |          |     |
| 及格成绩:                      | 60                                       |                      |                 | * 考试的问:            | 2023-11-21                            |          |     |
| *考核方式:                     | 考试 >                                     |                      |                 |                    |                                       |          |     |
|                            |                                          |                      |                 |                    |                                       |          |     |

# 3.录入成绩

任选一种方式录入即可

(1) 直接录入

| 大连交通大学智慧研究              | 生院(任课教                                                                                                    |                                           |                                           |                                   |               |      |           |          |       | 输入激游码  🕗 🤊 | Rich 🗙 🗸 |
|-------------------------|----------------------------------------------------------------------------------------------------|-------------------------------------------|-------------------------------------------|-----------------------------------|---------------|------|-----------|----------|-------|------------|----------|
|                         | ■ 成績求入 ② > ▲                                                                                                    | 女学班成绩录入                                   |                                           |                                   |               |      |           |          |       |            |          |
|                         | 课程名称: 硕士生假;<br>教学班名称: 2023硕                                                                                                    | <b>酉(一外)</b> 课程及格线: 60.0<br>(士生俄语(一外)免修学时 | 课程编号: 00820701 課程类别<br>1:64 学分:4 傘 成绩配置详情 | 时:学位课 教学班编号: 202<br>前 成绩汇总展示      | 3-00820701-免修 |      |           | 醌 请签名    | 导入成绩  |            | 龙绩单      |
| 宋洁寰                     | 院系:                                                                                                    | 原系: 专业: 学位度次: 請決择 ∨ 節 送 清空報送              |                                           |                                   |               |      |           |          |       |            |          |
|                         |                                                                                                    |                                           |                                           |                                   |               |      |           |          |       | ○刷新 尊歹     | 利显示      |
|                         | <b>#8</b>                                                                                                    | 姓名                                        | 院系                                        | 专业                                | 学位层次 名        | 时记成绩 | 总成绩(四舍五入) | 所获学分     | 及格状态  | 特殊成绩标识     |          |
| 🧰 我的数学班                 | 100000                                                                                                    | *****                                     | 10.000                                    | 1000000-000000                    | R±            | 85 🔷 | 85        | 4        | 及格    | 正考成绩 >     |          |
| 🚣 18i2                  | -                                                                                                    | 1000                                      | 10.000                                    |                                   | a± (          | 85   | 85        | 4        | 及格    | 正考成绩 >     |          |
| <b>第</b> 第用             |                                                                                                    |                                           |                                           |                                   |               |      |           |          | 共2条 < | 1 > 10条    | /页~      |
| <b>(2)</b><br>通大学智慧研究生院 | 下载模                                                                                                    | 板导入                                       |                                           |                                   |               |      |           |          |       | 输入逡        | 明明       |
|                         | ▲成绩录入 ② > 数学                                                                                                    | 生班成绩录入                                    |                                           |                                   |               |      |           |          |       |            |          |
|                         | 课程名称:硕士生俄语(<br>教学班名称:2023硕士                                                                                                    | <b>一外)</b> 课程及格线: 60.0<br>生假语(一外)免修 学时    | 课程编号: 00820701 课程到<br>: 64 学分: 4 ② 成绩配置详  | 线别: <b>学位课</b> 教学班编号:<br>计情成绩汇总展示 | 2023-00820701 | -免修  |           | 68 ji    | 総名 🗦  | 入成績 ♀ 提交   | Φ        |
| 宋洁實                     | 院系:                                                                                                    | 专业:                                       | 学位层次: 请选择                                 | ✓ 篩选 清空筛选                         |               |      |           |          | 7     |            |          |
|                         | _                                                                                                    |                                           |                                           |                                   |               |      |           |          |       |            | 〇周新      |
|                         | 学명                                                                                                    | 姓名                                        | 院系                                        | 专业                                | 学位层次          | 考试成绩 | 总成绩(四合)   | 5入) 所获学3 | 3 / 1 | 及格状态 特殊成绩  | 标识       |
| 我的教学班                   |                                                                                                    | 1000                                      |                                           |                                   | 砚土            | 85   | 85        | 4        |       | 及格正考成      | が表       |
| ****                    | and the second second s | 1000                                      |                                           | 2                                 | 硕士            | 85   | 85        | 4        |       | 及格 正考成     | 秘密       |

| 学智慧研究生院 | (任课教                    |                                                                |          |               |       |            |        |
|---------|-------------------------|----------------------------------------------------------------|----------|---------------|-------|------------|--------|
|         | 成绩录入 ⑦ >                | • 教学班成绩录入                                                      |          |               |       |            |        |
|         | 课程名称: 硕士生<br>教学班名称: 202 | 生 <b>俄语(一外)</b> 课程及格线: 60.0 调<br>23 <b>硕士生俄语 (一外) 免修</b> 学时: 6 | 程编<br>译4 |               |       | × 请签·      | 名 导入成绩 |
| 注寰      | 院系:                     | 幸邪:                                                            |          |               |       |            |        |
|         | 学号                      | 姓名                                                             |          | 将文件拖到此处,或点击上传 |       | 55         | 及格状态   |
| 学班      | 20232197                | 徐佳乐                                                            | <u>.</u> | 请上传 Excel 文件  |       |            | 及格     |
|         | 20233278                | 王科委                                                            | 古 下载导入模板 | 1             | 取消 开始 | <b>}</b> 入 | 及偕     |
|         |                         |                                                                |          |               |       |            | #2条    |

## 特别提示:如果想在成绩录入界面修改成绩类型配置,可以 点击成绩录入退回到上一步,然后重新编辑。

| 大连交通大学智慧研究生院 | (任课教                                                                                                    |      |                |      |      |      |           |      |      | 输入激励   |  |
|--------------|----------------------------------------------------------------------------------------------------|------|----------------|------|------|------|-----------|------|------|--------|--|
|              | 1 成绩录入③ > 2年田道法录入                                                                                                    |      |                |      |      |      |           |      |      |        |  |
|              | (課程名語: 硕士生明语(一分)課程及检结:60.0 課程編号:00820701 課程法例:学位课 数学班编号:2023-00820701-免修<br>数学班名称:2023届士生期语(一外)免修 学时:64 学分:4 ◎ 成為面面留详细 成為紅色展示 |      |                |      |      |      |           |      | 导入成绩 | ① 提交   |  |
| 宋洁寰          | 院系: 专业: 学位度次: 言語/F v <b>薛逸</b> 清空镜选                                                                                           |      |                |      |      |      |           |      |      |        |  |
|              |                                                                                                    |      |                |      |      |      |           |      |      | 0      |  |
|              | 学号                                                                                                    | 姓名   | 院展             | 专业   | 学位层次 | 考试成绩 | 总成绩(四舍五入) | 所获学分 | 及格状态 | 特殊成绩标识 |  |
| 🧰 我的数学班      | 4444                                                                                                    | 1000 | Provide States |      | 硕士   | 85   | 85        | 4    | 及格   | 正考成绩   |  |
| 💪 笔记         | 1000                                                                                                    | 100  | 1000           | 1000 | 硕士   | 85   | 85        | 4    | 及格   | 正考成绩   |  |

## 4.提交成绩

先进行电子签名,然后选择提交。

| <b>连交通大学智慧研究生</b> 院 | 記(任课教                          |                                             |                                 |                           |                 |      |           |       |      | 输入激清码(                                          |
|---------------------|--------------------------------|---------------------------------------------|---------------------------------|---------------------------|-----------------|------|-----------|-------|------|-------------------------------------------------|
|                     | 」 応援录入 ⑦ > 数学组成绩录入             |                                             |                                 |                           |                 |      |           |       |      |                                                 |
|                     | 课程名称: 硕士生俄语(·<br>教学班名称: 2023硕士 | <b>一外)</b> 课程及格线: 60.0 j<br>生 俄语 (一外)免修 学时: | 课程编号: 00820701 课程类的<br>64 学分: 4 | 别:学位课 教学班编号:20<br>新成绩汇总展示 | 023-00820701-\$ | 8修   | -         | 闘 请签名 | 导入成绩 | <del>በ                                   </del> |
| 宋洁寰                 | 院系:                            | 专业:                                         | 学位层次: 请选择 >                     | 筛选 清空筛选                   |                 |      |           |       |      |                                                 |
|                     |                                |                                             |                                 |                           |                 |      |           |       |      | 〇岡新                                             |
|                     | 学号                             | 姓名                                          | 院系                              | 专业                        | 学位层次            | 考试成绩 | 总成绩(四舍五入) | 所获学分  | 及格状态 | 特殊成绩标识                                          |
| • 我的教学班             | 20232197                       | 徐佳乐                                         | 机车车辆工程学院                        | 080204 车辆工程               | 硕士              | 85   | 85        | 4     | 及格   | 正考成绩                                            |
| 💪 笔记                | 20233278                       | 王科委                                         | 机车车辆工程学院                        | 085502 车辆工程               | 硕士              | 85   | 85        | 4     | 及楷   | 正考成績                                            |
|                     |                                |                                             |                                 |                           |                 |      |           |       |      |                                                 |